# **ONLINE APPOINTMENT BOOKING AT GOVT AYURVEDA HOSPITALS & DISPENSARIES - USER MANUAL**

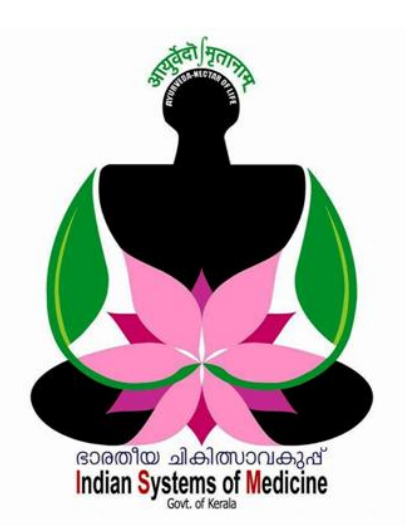

അപ്പോയിന്റ്മെന്റ് ഓൺലൈനായി ബുക്ക് ചെയ്യുന്നതിന് താഴെയുള്ള QR Code സ്കാൻ ചെയ്യുക

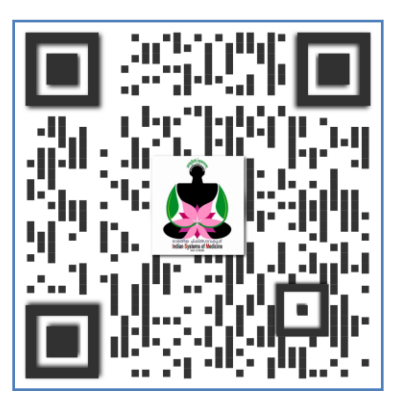

Prepared by: DR MANESH KUMAR E I T Nodal Officer Indian Systems of Medicine

## ONLINE APPOINTMENT BOOKING AT GOVT AYURVEDA HOSPITALS & DISPENSARIES – USER MANUAL

ജില്ലാ ഭാരതീയചികിത്സാവകുപ്പിന് കീഴില്പള്ള എല്ലാ ആയുർവേദ ആശ്രപത്രികളില്പം, ആശ്രപത്രികളില്പം തെരഞ്ഞെടുക്കപ്പെട്ട മറ്റ് ഡിസ്പെൻസറികളിലും പരീക്ഷണാടിസ്ഥാനത്തിൽ ഓൺലൈൻ ബ്ബക്കിംഗ് സൗകര്യം ഏർപ്പെടുത്തിയിട്ടണ്ട്. അപ്പോയിന്റ്മെന്റ് നാഷണൽ ഇൻഫോർമാറ്റിക്സ് സെന്ററിന്റെ <u>www.ors.gov.in</u> എന്ന വെണ്ലൈറ്റ് വഴിയാണ് ആയുർവേദ ആശുപത്രികളിലേയും ഡിസ്പെൻസറികളിലേയും ഓൺലൈൻ ബ്ബക്കിംഗ് ചെയ്യേണ്ടത്.

ഓൺലൈൻ അപ്പോയിന്റ്മെന്റ് ബുക്കിംഗ് 10 സ്റ്റെപ്പുകളിലായി വളരെ എളുപ്പത്തിൽ ചെയ്യാവുന്നതാണ്.

1. <u>www.ors.gov.in</u> എന്ന സൈറ്റ് ഓപ്പണാക്കക. ഹോംപേജിലുള്ള Book Appointment എന്ന ബട്ടണിൽ ക്ലിക്ക് ചെയ്യക.

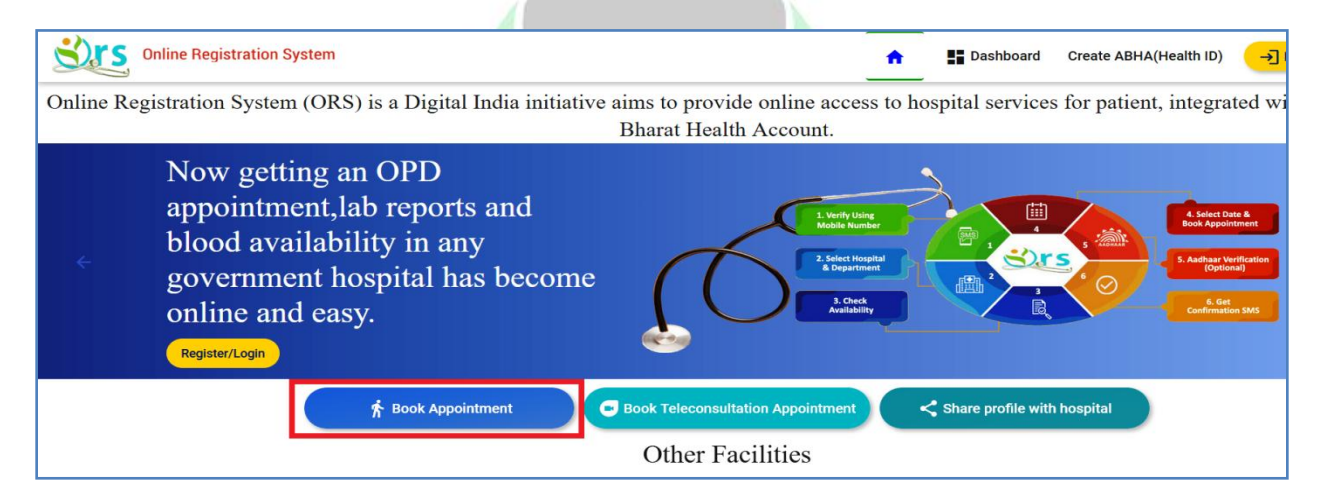

2. തുടർന്ന് വരുന്ന പേജിൽ State എന്നതിൽ Kerala സെലക്സ് ചെയ്യക.

| Online Registration System                                           |           | <b>A</b>     | Dashboard | Create ABHA(Health ID) |
|----------------------------------------------------------------------|-----------|--------------|-----------|------------------------|
| Need an appointment?                                                 |           | STATE        |           | AIIMS                  |
| Follow the simple steps below and get your appointment fixed online! | Andhra F  | Pradesh      |           | Arunachal Pradesh      |
| Select State/Hospital                                                |           |              |           |                        |
| Select Mode of Appointment                                           | Assam     |              |           | Bihar                  |
| Select Appointment Type                                              | Chandiga  | arh          |           | Chhatisgarh            |
| Select Department                                                    | Dadra & I | Nagar Haveli |           | Delhi                  |
| 📩 Select Date of Appointment                                         | Gujarat   |              |           | Haryana                |
| 🔗 Register/Login                                                     | Himacha   | I Pradesh    |           | Jammu and Kashmir      |
| 🚾 Get Confirmation SMS                                               |           |              |           |                        |
|                                                                      | Jharkhar  | nd           |           | Karnataka              |
|                                                                      | Kerala    |              |           | Ladakh                 |

DEPARTMENT OF INDIAN SYSTEMS OF MEDICINE THIRUVANANTHAPURAM

 തുടർന്ന്, ഹോസ്പിറ്റലിന്റെ/ഡിസ്പെൻസറിയുടെ പേര്ദ്ദ സെലക്റ്റ് ചെയ്യുന്നതിനുള്ള പേജ് ഓപ്പണാകുന്നതാണ്. അതിൽനിന്നും അപ്പോയിന്റ്മെന്റ് ബുക്ക് ചെയ്യേണ്ടുന്ന ഹോസ്പിറ്റൽ തെരഞ്ഞെടുക്കുക.

| 🔒 📑 Dashboard                                 | Create ABHA(Health ID) | →] Register/Login |
|-----------------------------------------------|------------------------|-------------------|
| Select Hospital                               |                        |                   |
| Type Hospital Name                            |                        |                   |
| ACSMAC ACC, Purakkattiri                      |                        |                   |
| Ayurveda College Hospital, Thiruvananthapuram |                        |                   |
| Dist.Ayur.Hosp.Pathanamthitta                 |                        |                   |
| Dist.Ayurveda.Hosp.Alappuzha                  |                        |                   |
| Dist.Ayurveda Hosp.Ernakulam                  |                        |                   |
| Dist.Ayurveda Hosp.Kalpetta                   |                        |                   |
| Dist.Ayurveda Hosp.Kannur                     |                        |                   |
| Dist.Ayurveda Hosp.Kollam                     |                        |                   |
|                                               |                        |                   |
| ← Previous                                    | 🗘 Sta                  | art Again         |

#### Indian Systems of Medicine

Type Hospital Name എന്ന കോളത്തിൽ ആശുപത്രിയുടെ സ്ഥലപ്പേൽ ടൈപ്പ് ചെയ്താൽ, ഹോസ്പിറ്റലിന്റെ പേൽ എളുപ്പത്തിൽ സെലക്സ് ചെയ്യാവുന്നതാണ്.

| Select Hospital<br>Type Hospital Name<br>Chadaya |               |
|--------------------------------------------------|---------------|
| Govt Ayur Disp Chadayamangalam                   |               |
| ← Previous                                       | 🗘 Start Again |

### DEPARTMENT OF INDIAN SYSTEMS OF MEDICINE THIRUVANANTHAPURAM

4. തുടർന്ന് വരുന്ന പേജിൽ Select Consultation Mode എന്നതിൽ Appointment എന്ന ആദ്യത്തെ ഓപ്ഷൻ സെലക്റ്റ് ചെയ്യുക. Appointment Status, Print Appointment Slip, Cancel Appointment എന്നിവയ്കായി താഴെയുള്ള അതാത് ഓപ്ഷനുകൾ ഉപയോഗിക്കാവുന്നതാണ്.

| Govt Ayur Disp Chadayamangalam<br>Appointment booking      |               |
|------------------------------------------------------------|---------------|
| Select consultation mode                                   |               |
| Appointment 🎢<br>(For physical consultation with doctors ) | >             |
| For existing appointment                                   |               |
| Appointment status 📩                                       | >             |
| View/Print appointment slip 😑                              | >             |
| Cancel appointment 📋                                       | >             |
| ← Previous                                                 | 🗘 Start Again |

5. Appointment Type എന്നതിൽ New Appointment സെലക്സ് ചെയ്യുക.

Indian Systems of Medicine

| Govt Ayur Disp Chadayamangalam<br>Select Appointment Type                                                                                     | 1                                                                   |
|----------------------------------------------------------------------------------------------------|---------------------------------------------------------------------|
| New Appointment<br>( Don't have UHID/Registration Number )                                                                                    | >                                                                   |
| Followup Appointment<br>(Have UHID/ Registration Number)<br>** This hospital is not offering follow-up appoint<br>as per OPD/Clinic schedule. | ointment through ORS. For follow-up treatment please visit hospital |
| NOTE ** Please check your OPD Card for UHID/                                                                                                  | Registration Number                                                 |
| ← Previous                                                                                                    | 🗘 Start Again                                                       |

#### DEPARTMENT OF INDIAN SYSTEMS OF MEDICINE THIRUVANANTHAPURAM

 ഇടർന്ന് വരുന്ന പേജിൽനിന്നും, നമുക്ക് കൺസൾട്ടേഷൻ ആവശ്യമുള്ള ഡിപ്പാർട്ട്മെന്റ് ഡ്രോപ്ഡൗൺ മെന്രവിൽ നിന്നും സെലക്സ് ചെയ്യുക.

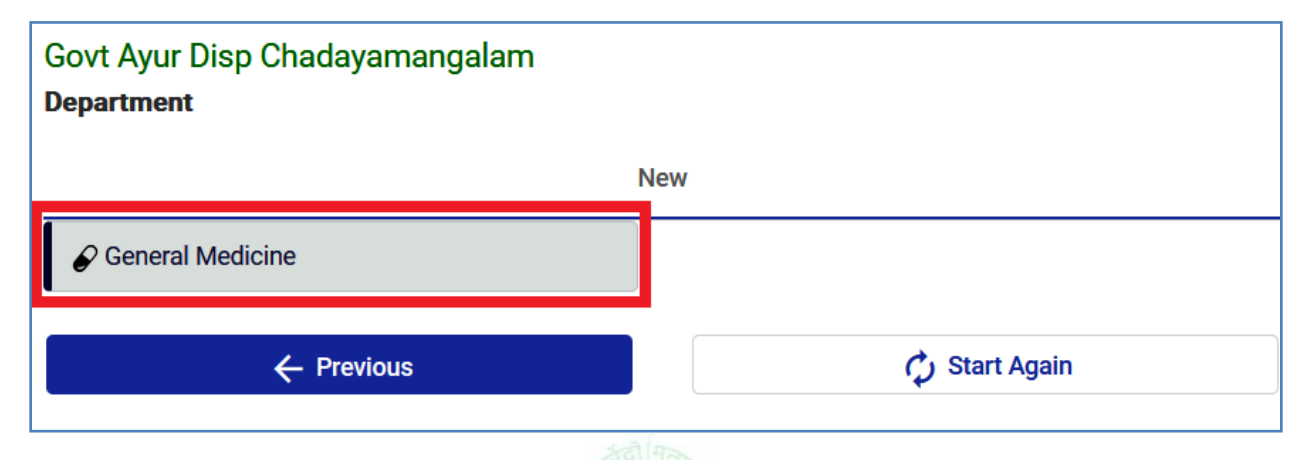

7. തുടർന്ന്, Appointment Calendar ഓപ്പണാകുന്നതാണ്. അതിൽ നമുക്ക് അപ്പോയിന്റ്മെന്റ് ആവശ്യമുള്ള ദിവസത്തിൽ ക്ലിക്ക് ചെയ്യുക.

| Go<br>Ca | Govt Ayur Disp Chadayamangalam<br>Calander                                   |    |    |      |     |    |             |             |              |  |
|----------|------------------------------------------------------------------------------|----|----|------|-----|----|-------------|-------------|--------------|--|
|          | Available     Not Available     Holiday       October 2022     today     < > |    |    |      |     |    |             |             |              |  |
|          |                                                                              |    |    |      |     |    |             |             |              |  |
|          | 25                                                                           |    | 26 | 27   | Weu | 28 | 29          | 30          | NA 1         |  |
|          |                                                                              |    |    |      |     |    |             |             |              |  |
| N        | A 2                                                                          | NA | 3  | NA 4 | NA  | 5  | <i>NA</i> 6 | NA 7        | <i>NA</i> 8  |  |
| ~        | A 9                                                                          | NA | 10 | а 11 | A   | 12 | <i>д</i> 13 | <i>д</i> 14 | A 15         |  |
| А        | 16                                                                           | A  | 17 | A 18 | A   | 19 | A 20        | A 21        | A 22         |  |
| A        | 23                                                                           | A  | 24 | A 25 | NA  | 26 | NA 27       | NA 28       | <i>NA</i> 29 |  |

8. അപ്പോയിന്റ്മെന്റ് വിവരങ്ങൾ സൂചിപ്പിക്കുന്ന ഓൺസ്കീൻ മെസേജ് വരുന്നതാണ്. അതിലെ Confirm ബട്ടണിൽ ക്ലിക്ക് ചെയ്യുക.

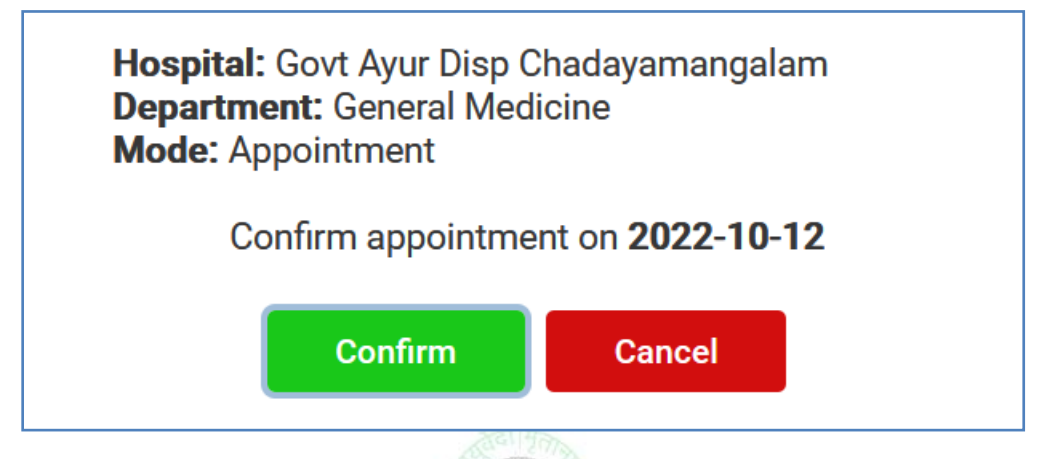

9. തുടർന്ന് ലോഗിൻ പേജ് ഓപ്പണാകന്നതാണ്. അതിൽ Using Mobile Number എന്ന ഓപ്ഷൻ ഉപയോഗിക്കുക. താഴെ വരുന്ന കോളത്തിൽ നമ്മുടെ മൊബൈൽ നമ്പർ നൽകിയശേഷം താഴെയുള്ള Get OTP എന്ന ബട്ടണിൽ ക്ലിക്ക് ചെയ്യുക.

| Using Mobile Number Using ABHA<br>Mobile No<br>9447091388 | (Health ID) |
|-----------------------------------------------------------|-------------|
| Mobile No<br>9447091388                                   |             |
|                                                           | و           |
| reCAPTCHA<br>Privacy - Terms                              | 10/1        |
| Get OTP                                                   |             |

OTP നൽകിയശേഷം താഴെയുള്ള Login ബട്ടണിൽ ക്ലിക്ക് ചെയ്ത് ലോഗിൻ ചെയ്യുക.

| in                     |
|------------------------|
| Using ABHA (Health ID) |
|                        |
| ۲.                     |
| 10/10                  |
| â                      |
|                        |
| in                     |
|                        |

10.ലോഗിൻ പേജിലെ Register Member എന്ന ബട്ടണിൽ ക്ലിക്ക് ചെയ്യുക. ഒരു മൊബൈൽ നമ്പറിൽ 6 അംഗങ്ങളെ വരെ ആവശ്യമെങ്കിൽ ആഡ് ചെയ്യാവുന്നതാണ്.

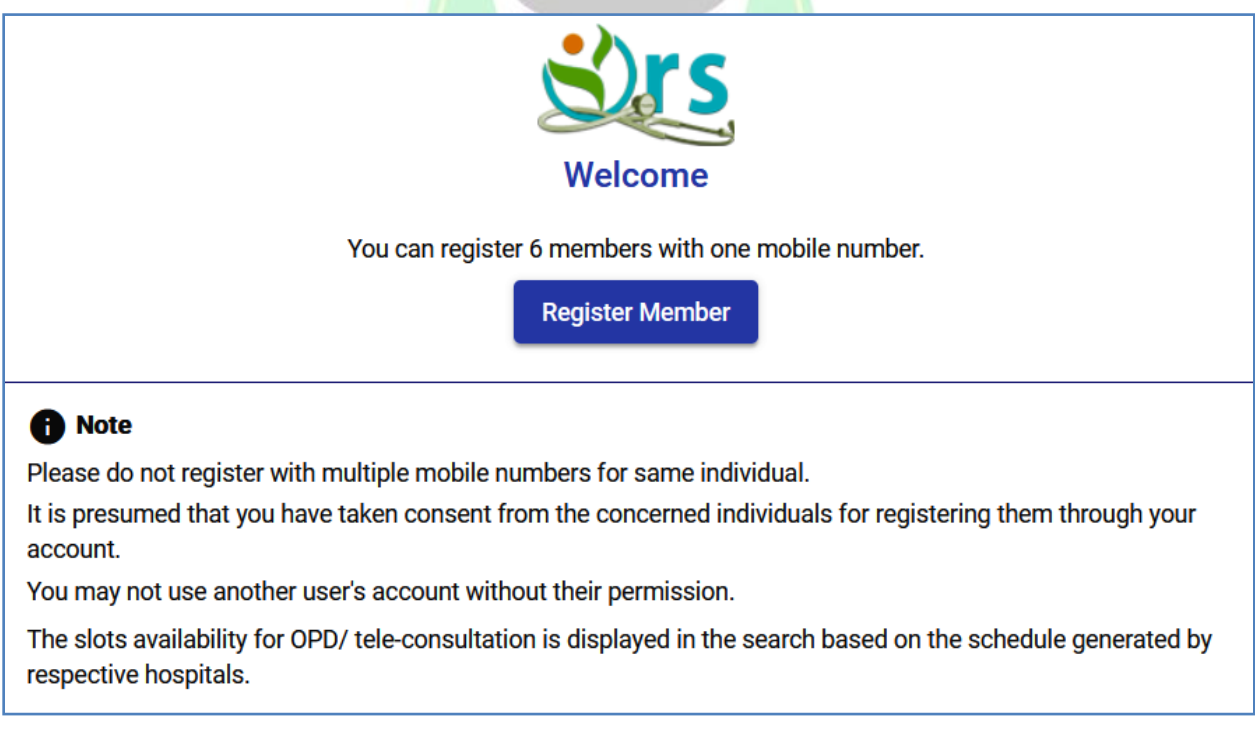

അപ്പോയിന്റ്മെന്റ് ബുക്ക് ചെയ്യുന്നതിനായി, തുടർന്നുവരുന്ന പേജിൽ ആദ്യം Select your residential state എന്നതിൽ Kerala സെലക്സ് ചെയ്യുക.

|       | (1/3  | ) Select your residential state |
|-------|-------|---------------------------------|
|       | Ha    | ryana                           |
|       | Hin   | nachal Pradesh                  |
|       | Jar   | mmu and Kashmir                 |
|       | Jha   | arkhand                         |
|       | Kai   | rnataka                         |
|       | Ker   | rala                            |
|       | Lac   | dakh                            |
|       | Lak   | kshadweep                       |
|       | Ma    | adhya Pradesh                   |
|       | c ۸۸  | sharachtra                      |
| ഷാൻ   | ഭാരത് | ഹെൽത്ത് അക്രൗണ്ട് [ ABHA        |
| יינ מ |       |                                 |

ആയുഷ്മാൻ ഭാരത് ഹെൽത്ത് അക്താണ്ട് [ ABHA ] ഉണ്ടോ എന്ന ചോദ്യത്തിന് No കൊടുക്കുക. ABHA നമ്പർ ഉണ്ടെങ്കിൽ Yes കൊടുത്ത് പ്രൊസീഡ് ചെയ്യാവുന്നതാണ്.

| <b>•</b>          | Register                                              |
|-------------------|-------------------------------------------------------|
| (2/3) Do You Have | e Ayushman Bharat Health Account - ABHA (Health ID) ? |
|                   | Yes                                                   |
|                   | No                                                    |

അടുത്തതായി ABHA നമ്പർ ക്രിയേറ്റ് ചെയ്യണമോ എന്നുള്ള ചോദ്യം വരുന്നതാണ്. അതും No കൊടുത്ത് പ്രൊസീഡ് ചെയ്യക. ABHA നമ്പർ ക്രിയേറ്റ് ചെയ്യണമെങ്കിൽ, Yes കൊടുത്താൽ ഇവിടെനിന്നും അതിന്റെ ലിങ്ക് ഓപ്പണാകുന്നതാണ്.

| (3/3) Do you want to create Ayushman Bharat Health Account - ABHA (Health ID) |  |
|-------------------------------------------------------------------------------|--|
| Yes                                                                           |  |
| Νο                                                                            |  |

11.ഇടർന്ന്, കൊടുക്കാനുള്ള പേജ് ഓപ്പണാകന്നതാണ്. ഇവിടെ രോഗിയുടെ വൃക്തിഗതവിവരങ്ങളാണ് നൽകേണ്ടത്. ഈ പേജിൽ പേരു, ജനനത്തീയ്യതി, മേൽവിലാസം, ജില്ല എന്നിവ നിർബന്ധമായും നൽകേണ്ടതാണ്.

| Demographic De                    | tails |                            |     |                    |   |                | × |
|-----------------------------------|-------|----------------------------|-----|--------------------|---|----------------|---|
| Initial *<br>Miss                 | •     | First Name *<br>GAYATHRI M |     | Middle Name        |   | Last Name      |   |
| Gender *<br>Female                | •     | Date of Birth(Day) *       | •   | Month *<br>January | • | Year *<br>2004 | • |
| Relation                          |       |                            | •   | Guardian           |   |                |   |
| Mobile No *<br>8848393876         |       |                            |     | Email              |   |                |   |
| Address *<br>Gayathri, Chadayamar | galam |                            |     | Country *          |   |                | • |
| state *<br>Kerala                 |       |                            | -   | District *         |   |                | • |
|                                   |       |                            | Sub | mit                |   |                |   |

ഇപ്രകാരം, വിവരങ്ങൾ നൽകിയശേഷം താഴെയുള്ള Submit ബട്ടണിൽ ക്ലിക്ക് ചെയ്യുന്നതോടെ അപ്പോയിന്റ്മെന്റ് ആയതായി ഓൺസ്ക്രീൻ മെസേജ് വരുന്നതാണ്. അപ്പോയിന്റ്മെന്റ് നമ്പർ, തീയ്യതി, മറ്റ് വിവരങ്ങൾ എന്നിവയെല്ലാം ഈ പേജിൽ കാണാവുന്നതാണ്.

| Appointment Confirmation Status                                                                        |                        |  |  |
|----------------------------------------------------------------------------------------------------|------------------------|--|--|
| Name: Miss GAYATHRI M                                                                                  | Gender: Female         |  |  |
| Department: General Medicine                                                                           | Clinic: General Clinic |  |  |
| Your Appointment ID 2210101700800001                                                                   |                        |  |  |
| Your Appointment has been fixed on : 12/10/2022                                                        |                        |  |  |
|                                                                                                    |                        |  |  |
| Congratulation!!! you have got Appointment, please give your feedback. and review. Goto Homepage Print |                        |  |  |

Print ഓപ്ഷനിൽ ക്ലിക്ക് ചെയ്ത്, അപ്പോയിന്റ്മെന്റ് സ്ലിപ് ഡൗൺലോഡ് ചെയ്തെടുക്കാവുന്നതാണ്.

| GOVT AYUR DISP CHADAYAMANGALAM<br>APPOINTMENT SLIP            |                                           | Appointment No.<br>2210101700800001 |                   |  |
|---------------------------------------------------------------|-------------------------------------------|-------------------------------------|-------------------|--|
| Department Name : General Medicine                            |                                           |                                     |                   |  |
| Appointment No.                                               | 2210101700800001                          | Appointment Date                    | 12/10/2022 (8 AM) |  |
| Patient Name                                                  | Miss GAYATHRI M                           |                                     |                   |  |
| Gender                                                        | Female                                    | Age                                 | 18 years          |  |
| Contact Details                                               | Mobile No. : 8848××××××<br>E-Mail Id : NA | Request Mode                        | (WEB)             |  |
| UHID                                                          | NA                                        |                                     |                   |  |
| Reporting Place Room No :Main Building- Floor: Ground Floor-1 |                                           |                                     |                   |  |

ഇതോടൊപ്പം തന്നെ, നമ്മുടെ മൊബൈലിലേക്ക് ബുക്കിംഗ് കൺഫർമേഷൻ സംബന്ധിച്ച മെസേജ് വരുന്നതാണ്.